版本号: 1.0

# 广东省心理学会官方网站 操作手册 (个人会员使用)

广东省心理学会

2019年10月

## 访问地址 http://gpa-gd.scnu.edu.cn www.gpa-gd.org

### 一、个人会员功能

#### 1.1 新会员注册整体流程

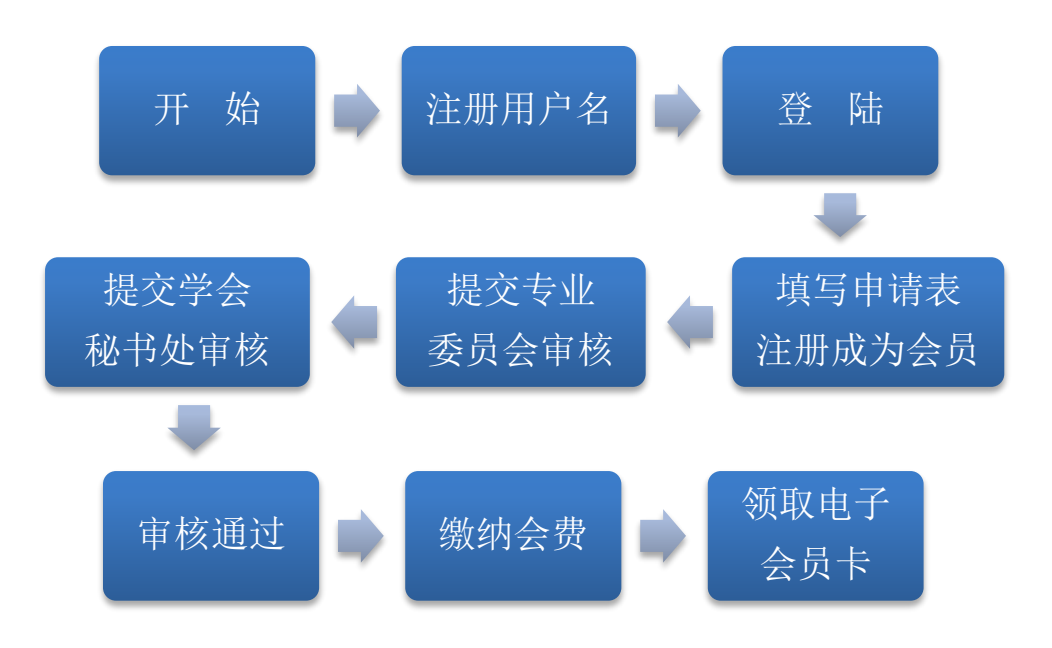

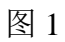

注册用户名

首次登陆网站的用户请先注册,在网站首页点击【注册】,如图2所示。

|                                                  |            | 注册  登录                                       |
|--------------------------------------------------|------------|----------------------------------------------|
| 「东省心理学会<br>Guangdong Psychological Association   |            |                                              |
| 首页 学会概况 通知公告 会议培训 入会申请 专业委员会 联系我们                |            |                                              |
| — 通知公告 ————————————————————————————————————      | + More     | — 专业委员会 ———————————————————————————————————— |
| • 转发第二十二届全国心理学学术会议征文通知 (第一轮通知)                   | 2018-11-23 | • 精神分析专业委员会                                  |
| • 转发中国心理学会关于心理学家认定工作的通知                          | 2018-11-23 | • 沙盘心理技术专业委员会                                |
| • 广东省心理学会沙盘心理技术专业委员会正式成立                         | 2018-11-23 | • 心理咨询与治疗专业委员会                               |
| • 转发中国心理学会关于会员重新登记和续缴会费事直的通知                     | 2018-11-23 | • 心理健康专业委员会                                  |
| • 广东省心理学会召开2017年理事联席会议                           | 2018-11-23 | • 婴幼儿心理与学前教育专业委员会                            |
| • 广东省心理学会2017年学术年会圆满召开                           | 2018-11-23 | • 员工心理援助专业委员会                                |
| • 广东省心理学会开展"基础教育学业水平质量监测与评价专有技术与方                | 2018-11-23 | • 儿童、青少年心理援助专业委员会                            |
| • 我会常务副会长兼秘书长张敏强教授受聘为中考改革专家工作组专家                 | 2018-11-23 | • 临床心理专业委员会                                  |
|                                                  |            |                                              |
| 友情链接<br>中国心理学会 中国科学院心理研究所 台湾心理学会 福建省心理学会 江苏省心理学会 |            |                                              |

图 2

系统将打开【新用户注册】页面,如图3所示。正确输入相关信息后,点击 【提交注册】,即可成为网站注册用户。

| 广东省(i       | ))理学会<br>册 |           |   |
|-------------|------------|-----------|---|
| 已有帐号? 直接    | 登录   返回首页  |           |   |
| 用户名         |            | 1         |   |
| 请输入真实姓名     |            |           |   |
| 请输入邮箱       |            | $\bowtie$ | - |
| 请输入不少于6位的密码 |            | <b>a</b>  |   |
| 请确认密码       |            | <b>a</b>  |   |
| 请输入手机号码     |            |           |   |
| 点击获取手机验证码   | 60秒后点击重新   | 新发送       |   |
| 请输入手机验证码    |            | 0         |   |
| 请输入验证码      | Jr_e       | K F       |   |
| 请以真实信息填写    |            | 注册        |   |

图 3

#### 登陆网站

在系统首页输入正确的用户名和密码,点击【会员登录】,登录后点击【会员中 心】、【入会申请】、【填写申请表】,如实填写表单内容,提交申请后等待审批。

|                                                                          |                   | 欢迎:                         | 会员中心 退出  |
|--------------------------------------------------------------------------|-------------------|-----------------------------|----------|
| 「东省心理学会<br>Guangdong Psychological Association                           |                   |                             |          |
| 首页 学会概况 通知公告 会议培训 入会申请 专业委员会 联系                                          | 我们                |                             |          |
| — 通知公告 ————————————————————————————————————                              |                   | — 专业委员会                     | :        |
| 转发第二十二届全国心理学学术会议征文通知(第一轮通知)                                              | 2018-11-23        | <ul> <li>精神分析专业委</li> </ul> | 员会       |
| 转发中国心理学会关于心理学家认定工作的通知                                                    | 2018-11-23        | <ul> <li>沙盘心理技术专</li> </ul> | 业委员会     |
| 广东省心理学会沙盘心理技术专业委员会正式成立                                                   | 2018-11-23        | <ul> <li>心理咨询与治疗</li> </ul> | 专业委员会    |
| 转发中国心理学会关于会员重新登记和续缴会费事直的通知                                               | 2018-11-23        | • 心理健康专业委                   | 员会       |
| 广东省心理学会召开2017年理事联席会议                                                     | 2018-11-23        | • 婴幼儿心理与学                   | 前教育专业委员会 |
| 广东省心理学会2017年学术年会圆满召开                                                     | 2018-11-23        | <ul> <li>员工心理援助专</li> </ul> | 业委员会     |
| 广东省心理学会开展"基础教育学业水平质量监测与评价专有技术与方                                          | 2018-11-23        | <ul> <li>儿童、青少年心</li> </ul> | 理援助专业委员会 |
| 我会常务副会长兼秘书长张敏强教授受聘为中考改革专家工作组专家                                           | 2018-11-23        | • 临床心理专业委                   | 员会       |
| 青链接<br>心理学会 中国科学院心理研究所 台湾心理学会 福建省心理学会 江苏省心理学会                            |                   |                             |          |
| ۲ لذ <u>ر</u>                                                            | •                 |                             |          |
| ビデ东省心理さ会 会员中心 我的会议 我的培训<br>Gaagabag Parchological Aurocation             |                   |                             | 欢迎: 退出   |
| 电子邮箱:<br>电子邮箱:<br>手机:<br>会员: 注册会员<br>② / 公钟调 ② 修这个人信息 •1 修改失像 ② 修改部箱 @ 图 | 马 🦉 修改手机号码 🕞 支付记录 | ☞ 系统消息                      |          |
|                                                                          |                   |                             |          |
| 申请入会                                                                     |                   |                             | ( 进度条    |

| 提交申请表格 | 等待 专业委员会 审核 | 等待 广东省心理学会 审核 | 审核完成 | I |
|--------|-------------|---------------|------|---|
|        |             |               |      |   |

会员资格使用须知

入会条件:具有心理学本科学历及以上的心理学工作者;或大学专科毕业,从事心理学工作3年以上,并有一定工作成绩的心理学工作者。

入会程序:在本网页注册账号后,在会员中心填写《入会申请》后提交。广东省心理学会对入会申请进行审批后,短信通知会员缴费。成功缴费后,所有会员信息需上报省民政厅省社会组织管理 局,由"粤社通"进行信息管理。

使用场景:在本网页注册账号后,在会员中心填写《入会申请》后提交。广东省心理学会对入会申请进行审批后,短信通知会员缴费。成功缴费后,所有会员信息需上报省民政厅省社会组织管理 局,由"粤社通"进行信息管理。

会费标准:四年制会员400元/人,终身制会员1500元/人。

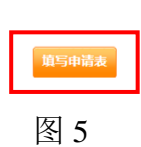

您可在【进度条】看到审批进度,蓝色代表当前的进度。审核全部完成后,点击 【会费缴纳】完成支付程序(仅支持微信支付)。

| 中式部         ・           ・         ・           ・         ・           ・         ・           ・         ・           ・         ・           ・         ・           ・         ・           ・         ・           ・         ・           ・         ・           ・         ・           ・         ・           ・         ・           ・         ・           ・         ・           ・         ・           ・         ・           ・         ・           ・         ・           ・         ・           ・         ・           ・         ・           ・         ・           ・         ・           ・         ・           ・         ・           ・         ・           ・         ・           ・         ・           ・         ・           ・         ・           ・         ・           ・         ・           ・         ・           ・         ・ <th></th> <th></th> <th></th> <th>欢迎: 退出</th>                                                                                                    |                                                                                                    |                                                                               |                                                                                    | 欢迎: 退出                                               |  |  |  |
|----------------------------------------------------------------------------------------------------|----------------------------------------------------------------------------------------------------|-------------------------------------------------------------------------------|------------------------------------------------------------------------------------|------------------------------------------------------|--|--|--|
| ● 公会申請 ● 会员资格 ● 修改个人信息 ● 修改小儀 ● 修改小儀 ● 修改小儀 ● 修改小儀 ● 修改部稿 ● 修改部稿 ● 修改部稿 ● 会景级纳 ● 支付记录 ● 支付记录 ● 大会報 ● 大会報 ● → → → → → → → → → → → → → → → → → → | 电子邮箱 手机 会员:认证                                                                                                    |                                                                               |                                                                                    |                                                      |  |  |  |
| 申請入会         推交申请乘格         国床心理专业委员会 审核通过         广 欠留心理学会 通过审核         审核完成           推交申请乘格         国床心理专业委员会 审核通过         广 欠留心理学会 通过审核         审核完成            会员资格使用须知                                                                                                    | > > 2                                                                                                    | a 👌 会员资格 😓 修改个人信息 🔹                                                           | 🗉 修改头像 🔑 修改邮箱/密码 📑 修改手机号码                                                          | 💡 会费缴纳 💫 支付记录 🍚 系统消息                                 |  |  |  |
| 授文申请亲格         国床心理导业委员会 审核励超         广 东省 心理学 李 通过审核         审核初成            会员资格使用须知          会员资格使用须知 <td>青入会</td> <td></td> <td></td> <td></td>                                                                                                    | 青入会                                                                                                    |                                                                               |                                                                                    |                                                      |  |  |  |
| 会员资格使用须知<br>入会条件: 具有心理学本科学历及以上的心理学工作者; 或大学专科毕业,从事心理学工作3年以上,并有一定工作成绩的心理学工作者。<br>入会程序: 在本网页注册账号后,在会员中心填写《入会申请》后提交。广东省心理学会对入会申请进行审批后,短信通知会员缴费。成功缴费后,所有会员信息需上报省民政厅省社会;<br>局,由"每社通"进行信息管理。<br>使用场景: 在本网页注册账号后,在会员中心填写《入会申请》后提交。广东省心理学会对入会申请进行审批后,短信通知会员缴费。成功缴费后,所有会员信息需上报省民政厅省社会;<br>局,由"每社通"进行信息管理。                                                                                                    | 提交申请表格                                                                                                    | 临床心理专业委员会 审核通过                                                                | 广东鲻心理学会 通过审核                                                                       | 审核完成                                                 |  |  |  |
| 使用场景:在本网页注册账号后,在会员中心填写《入会申请》后提交。广东省心理学会对入会申请进行审批后,短信通知会员缴要。成功缴费后,所有会员信息需上报省民政厅省社会<br>局,由"粤社通"进行信息管理。                                                                                                    | <b>会员资格使用须知</b><br>入会条件:具有心理学本科学历及以上的心理学工作者;或大学专科毕业,从事心理学工作3年以上,并有一定工作成绩的心理学工作者。<br>入会程序:在本网页注册账号后,在会员中心填写《入会申请》后提交。广东省心理学会对入会申请进行审批后,短信通知会员缴费。成功缴费后,所有会员信息需上报省民政厅省社会组织管理<br>局,申"粤社通"进行信息管理。 |                                                                               |                                                                                    |                                                      |  |  |  |
|                                                                                                    | 会保件:具有心理学本科学历及)<br>注程序:在本网页注册账号后,<br>由"粤社通"进行信息管理。                                                                                                    | 以上的心理学工作者;或大学专科毕业,从事心理学<br>在会员中心填写《入会申请》后提交。广东省心理学                            | 学工作3年以上,并有一定工作成绩的心理学工作者。<br>学会对入会申请进行审批后,短信通知会员缴费。成功的                              | <b>就费后,所有会员信息需上报省民政厅省社会组织管理</b>                      |  |  |  |
| 会要标准:四年制会员400元/人,终身制会员1500元/人。                                                                                                    | 会条件:具有心理学本科学历及)<br>注理序:在本网页注册账号后,i<br>由"粤社通"进行信息管理。<br>封场景:在本网页注册账号后,i<br>田"粤社通"进行信息管理。                                                                                                    | 以上的心理学工作者;或大学专科毕业,从事心理学<br>在会员中心填写《入会申请》后提交。广东省心理学<br>在会员中心填写《入会申请》后提交。广东省心理学 | ◆工作3年以上,并有一定工作成绩的心理学工作者。<br>◆会对入会申请进行审批后,短信通知会员缴费。成功的<br>◆会对入会申请进行审批后,短信通知会员缴费。成功的 | 敬要后,所有会员信息需上报省民政厅省社会组织管理<br>敬要后,所有会员信息需上报省民政厅省社会组织管理 |  |  |  |

入会成功后,可在会员中心中的【会员资格】查看电子会员证及确认函。

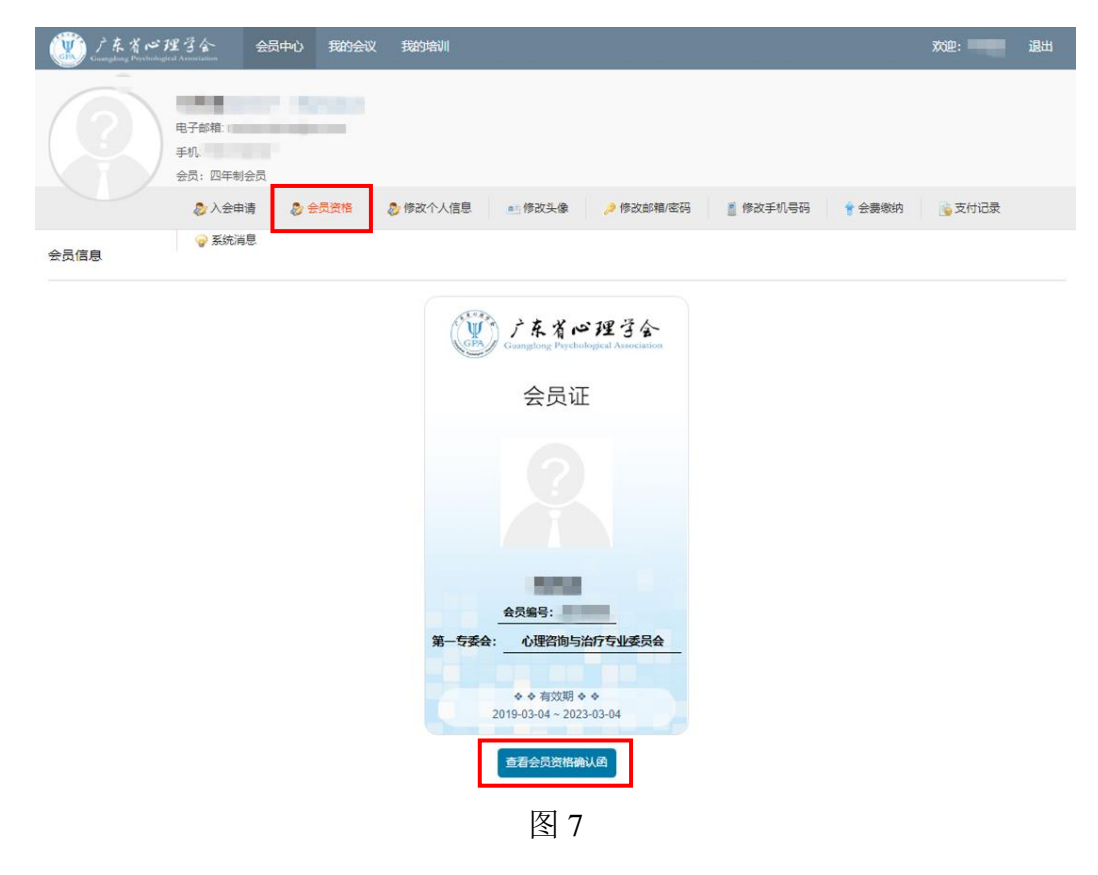

#### 1.2 老会员登陆整体流程

登陆网站,在网站首页点击【登陆】,默认用户名为入会申请表上填写的手机 号码,初始密码为 Gpa2019。切勿重新注册账号,造成已有的会员身份丢失。

| 广东省心理学会<br>Guangdong Psychological Association |            |                   |
|------------------------------------------------|------------|-------------------|
| 页 学会概况 通知公告 会议培训 入会申请 专业委员会 联系我们               |            |                   |
| - 通知公告                                         | + More     | 专业委员会             |
| 转发第二十二届全国心理学学术会议征文通知 (第一轮通知)                   | 2018-11-23 | • 精神分析专业委员会       |
| 转发中国心理学会关于心理学家认定工作的通知                          | 2018-11-23 | • 沙盘心理技术专业委员会     |
| 广东省心理学会沙盘心理技术专业委员会正式成立                         | 2018-11-23 | • 心理咨询与治疗专业委员会    |
| 转发中国心理学会关于会员重新登记和续缴会费事直的通知                     | 2018-11-23 | • 心理健康专业委员会       |
| 广东省心理学会召开2017年理事联席会议                           | 2018-11-23 | • 婴幼儿心理与学前教育专业委员会 |
| 广东省心理学会2017年学术年会圆满召开                           | 2018-11-23 | • 员工心理援助专业委员会     |
| 广东省心理学会开展"基础教育学业水平质量监测与评价专有技术与方                | 2018-11-23 | • 儿童、青少年心理援助专业委员会 |
| 我会常务副会长兼秘书长张敏强教授受聘为中考改革专家工作组专家                 | 2018-11-23 | • 临床心理专业委员会       |
| 链接                                             |            |                   |

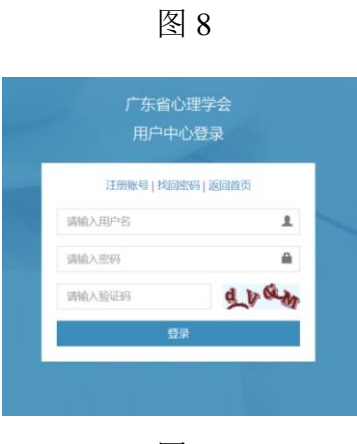

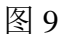

登陆成功后,可在会员中心中的【会员资格】查看电子会员证及确认函。 若无法找回会员身份,请及时联系秘书处工作人员协助处理(5-10个工作日)。

联系方式: 020-85210893 (9:00-11:30, 14:30-17:30)。

#### 二、学术活动报名流程(会议/培训)

点击【会议】或【培训】进入页面,选择待参加的学术活动,点击【查看详情】, 若活动在报名期内,详情页面最下方会呈现【报名】入口,点击并填写报名信息即可。

|                                       |                      |                          |                          |                                    |                |       |  | Э  | E <del>M</del> | 登录 |
|---------------------------------------|----------------------|--------------------------|--------------------------|------------------------------------|----------------|-------|--|----|----------------|----|
| C C C C C C C C C C C C C C C C C C C | ٦<br>Guange          | 东省r<br>long Psych        | ゴ理さ<br>ological Ass      | 3<br>sociation                     |                |       |  |    |                |    |
| 首页                                    | 会概况                  | 通知公告                     | 会议培训                     | 入会申请                               | 专业委员会          | 联系我们  |  |    |                |    |
|                                       |                      |                          | 会议                       |                                    |                |       |  |    |                |    |
| 会议                                    |                      |                          | 培训                       |                                    |                |       |  |    |                |    |
| <b>16</b><br>2017-<br>会议时             | <b>)</b><br>12<br>1间 | <b>广东省心理</b><br>主持单位: 广东 | 学会2017年学;<br>省心理学会 / 非会员 | <b>术年会</b><br>员价: 600 元 / 会的       | 灵价:400 元 / 人数限 | 制:无限制 |  | 查看 | 洋情             |    |
| <b>1</b> -<br>2016-<br>会议时            | 12<br>119            | <b>广东省心理</b><br>主持单位: 广东 | 学会2016年学<br>省心理学会 / 非会员  | <b>术年会</b><br><sup>最价:500元/会</sup> | 员价:300 元 / 人数限 | 制:无限制 |  | 查看 | 详情             |    |
|                                       |                      |                          |                          |                                    | 图              | 10    |  |    |                |    |